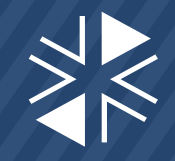

You can change the amount of tax credit you receive monthly at any time.

Note: Changes made before the 15th of the month will be effective the next month. After the 15th, changes will occur in the 1st of the following month.

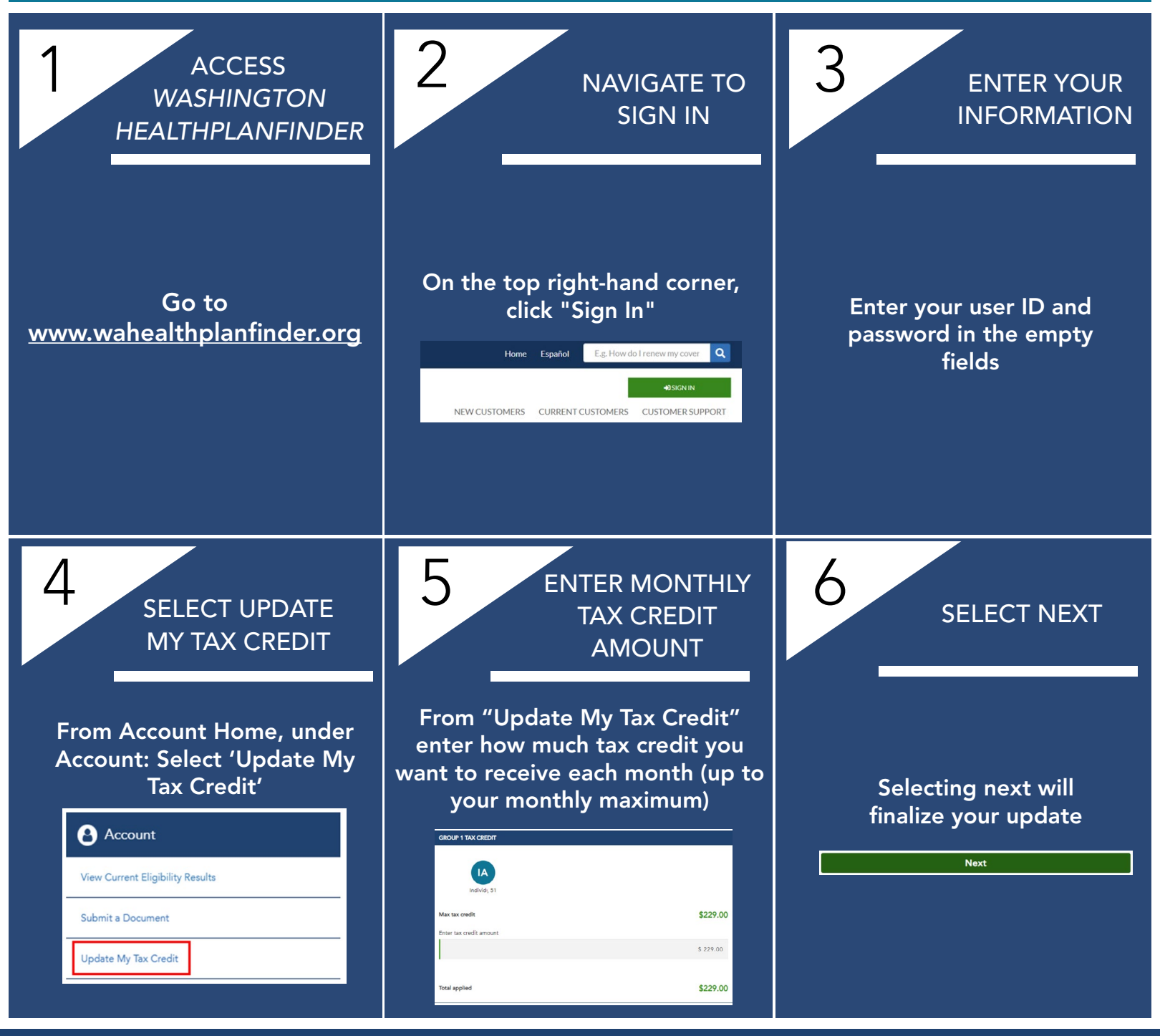

**Find In-Person Help** 

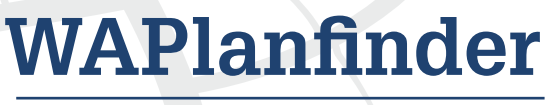

COVERAGE INFO ON THE GO

USE OUR MOBILE APP TO FIND IN-PERSON HELP NEARBY

wahealthplanfinder.org

1-855-WAFINDER

ick, compare, covered,

1-855-923-4633

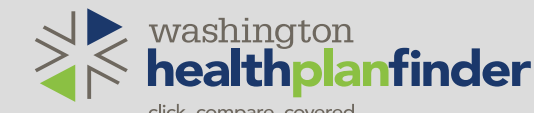